# С мобильного приложения Android по WebRTC

### Описание

WCS предоставляет SDK для разработки клиентских приложений на платформе Android

#### Схема работы

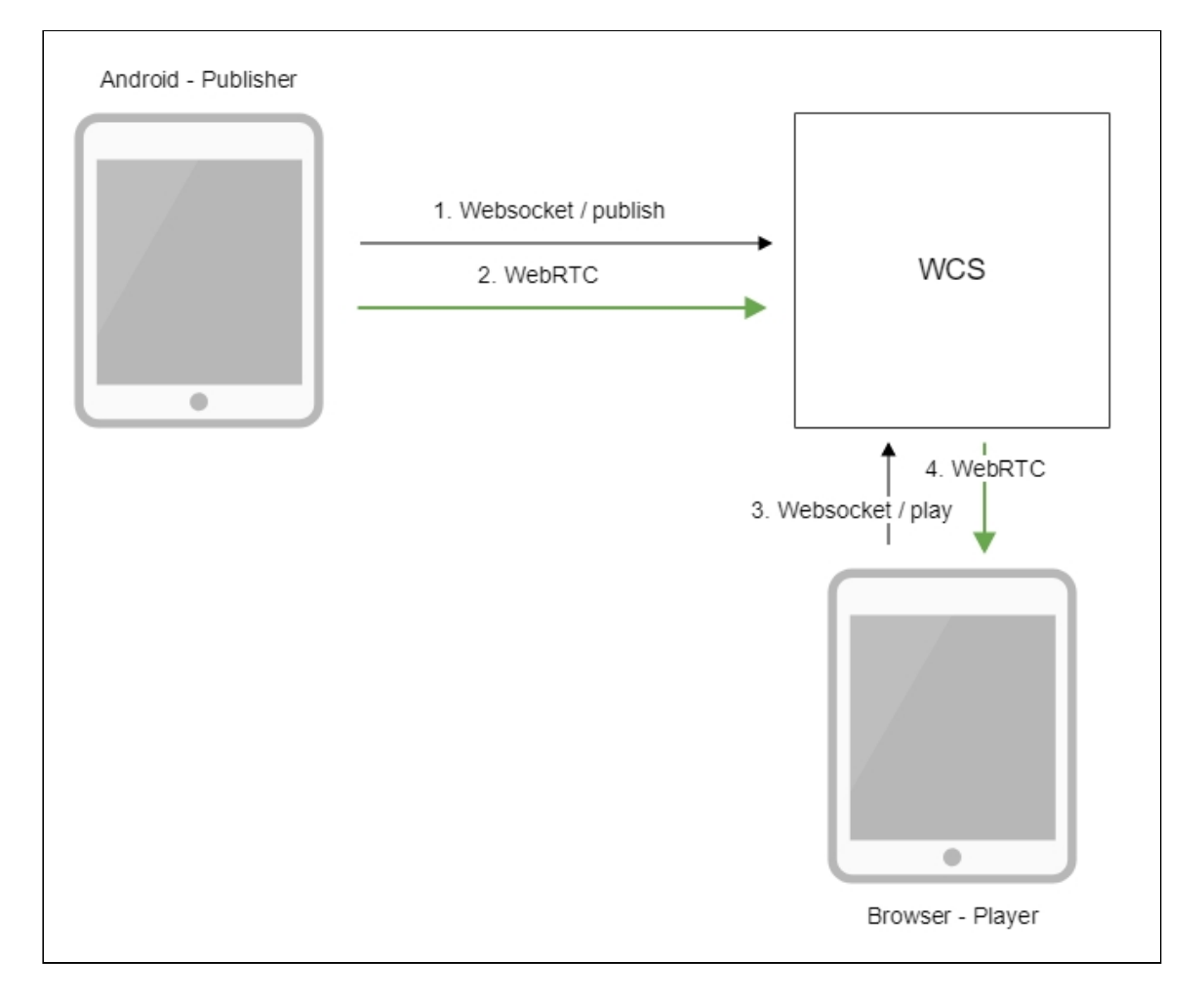

- 1. Android-устройство соединяется с сервером по протоколу Websocket и отправляет команду publishStream.
- 2. Android-устройство захватывает микрофон и камеру и отправляет WebRTC поток на сервер.

- 3. Браузер устанавливает соединение по Websocket и отправляет команду playStream.
- 4. Браузер получает WebRTC поток и воспроизводит этот поток на странице.

#### Краткое руководство по тестированию

- 1. Для теста используем:
- 2. демо-сервер demo.flashphoner.com;
- 3. мобильное приложение Streamer (Google Play);
- 4. веб-приложение Player для отображения захваченного потока
- 5. Установите на Android-устройство мобильное приложение Streamer из Google Play. Запустите приложение на устройстве, введите URL в виде

wss://demo.flashphoner.com:8443/test/,где demo.flashphoner.com-aдрес WCSсервера, test-идентификатор потока:

| Streamer                              |       |
|---------------------------------------|-------|
|                                       |       |
|                                       |       |
|                                       |       |
|                                       |       |
|                                       |       |
| WCS Url                               |       |
| wss://demo.flashphoner.com:8443/test/ | START |
|                                       |       |
|                                       |       |
|                                       |       |

6. Нажмите кнопку **Start**. Начнется захват видеопотока с фронтальной камеры устройства и трансляция его на сервер:

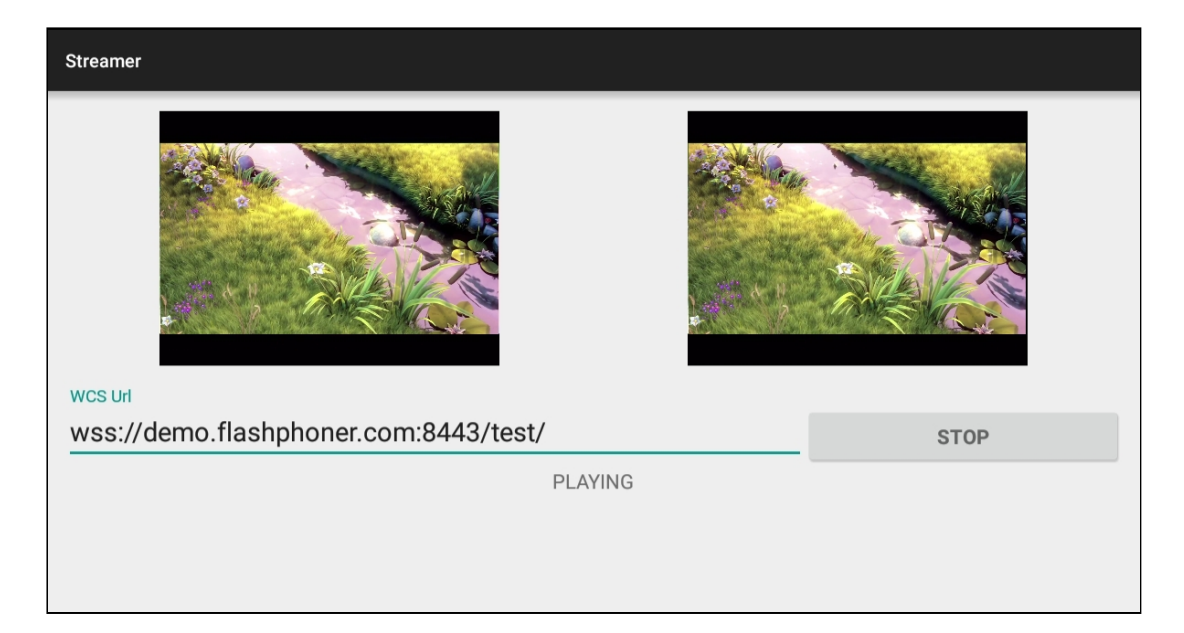

7. Откройте веб-приложение Player, укажите идентификатор потока test в поле

| Player  |                                |
|---------|--------------------------------|
|         |                                |
|         |                                |
|         |                                |
|         |                                |
|         |                                |
|         |                                |
|         |                                |
|         |                                |
|         |                                |
|         |                                |
|         |                                |
|         |                                |
|         |                                |
| WCS URL | wss://demo.flashphoner.com:844 |
| Stream  | test                           |
| Valuma  |                                |
| volume  |                                |

8. Нажмите кнопку Start. Начнется отображение трансляции с мобильного устройства:

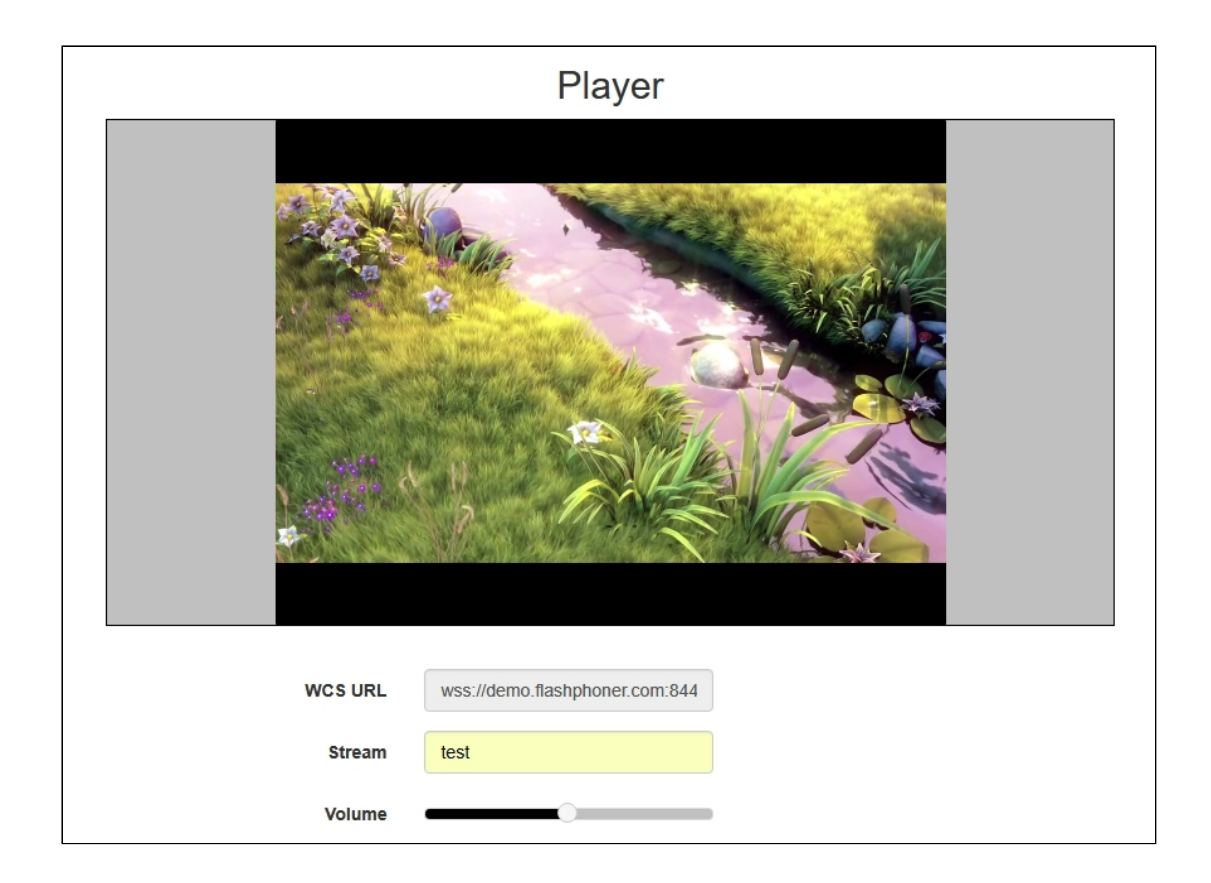

## Последовательность выполнения операций

Ниже описана последовательность вызовов при использовании примера Streamer

StreamerActivity.java

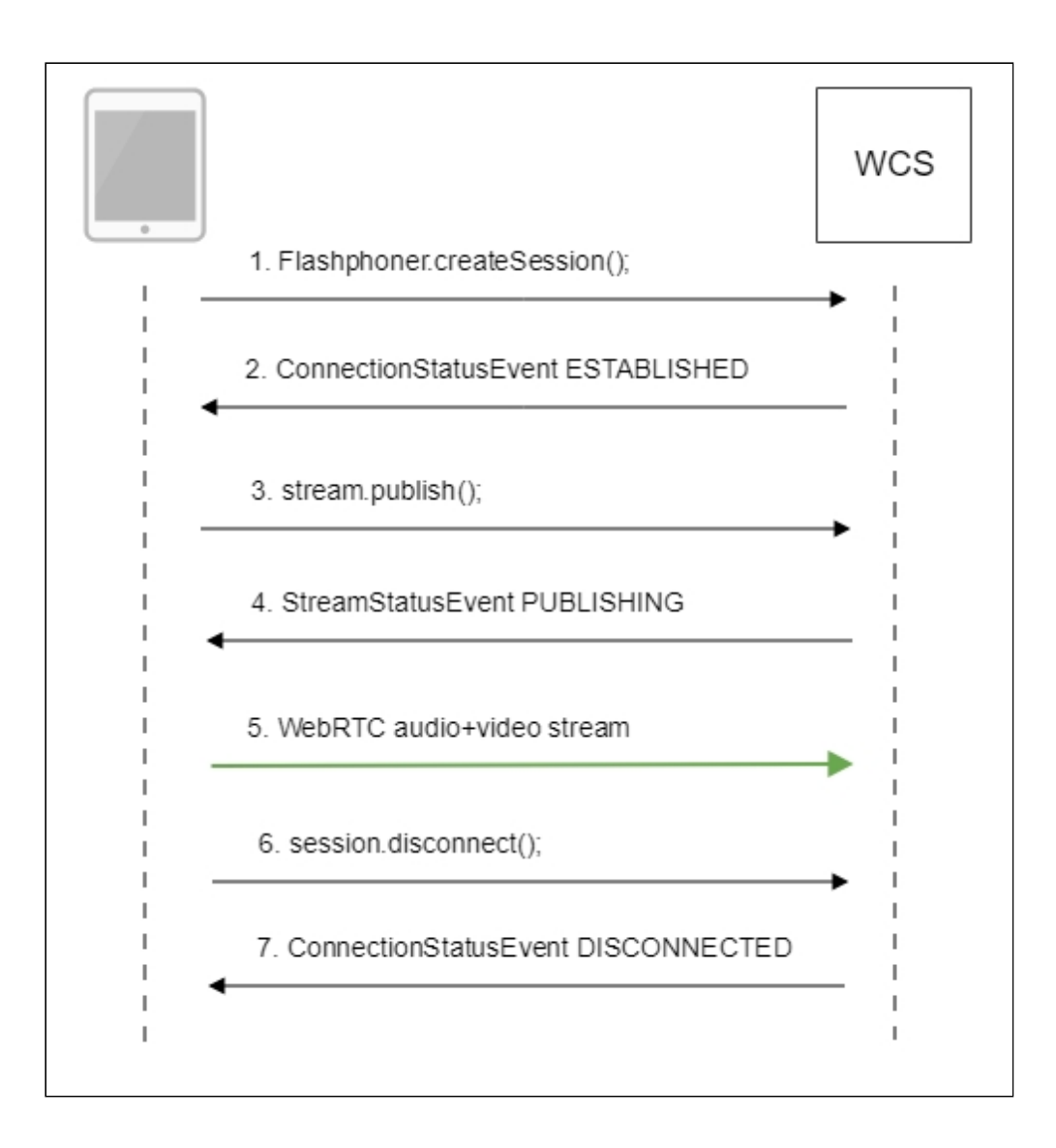

#### 1. Установка соединения с сервером

Flashphoner.createSession() code

```
String url;
final String streamName;
try {
    URI u = new URI(mWcsUrlView.getText().toString());
    url = u.getScheme() + "://" + u.getHost() + ":" + u.getPort();
    streamName = u.getPath().replaceAll("/", "");
} catch (URISyntaxException e) {
    mStatusView.setText("Wrong uri");
    return;
}
/***
 * The options for connection session are set.
 * WCS server URL is passed when SessionOptions object is created.
 * SurfaceViewRenderer to be used to display video from the camera is set
with method SessionOptions.setLocalRenderer().
 * SurfaceViewRenderer to be used to display preview stream video received
from the server is set with method SessionOptions.setRemoteRenderer().
 */
```

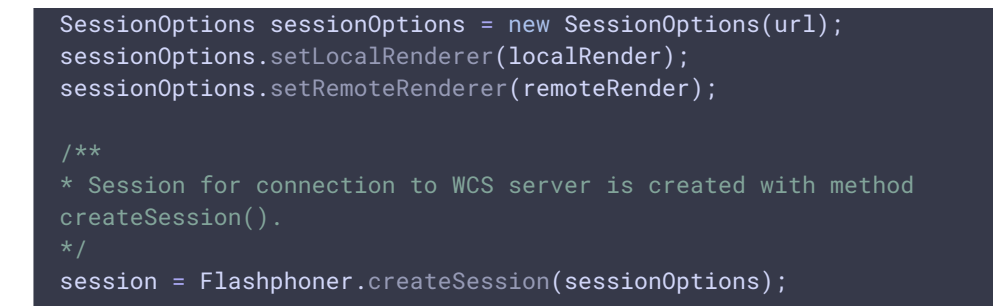

2. Получение от сервера события, подтверждающего успешное соединение Session.onConnected() code

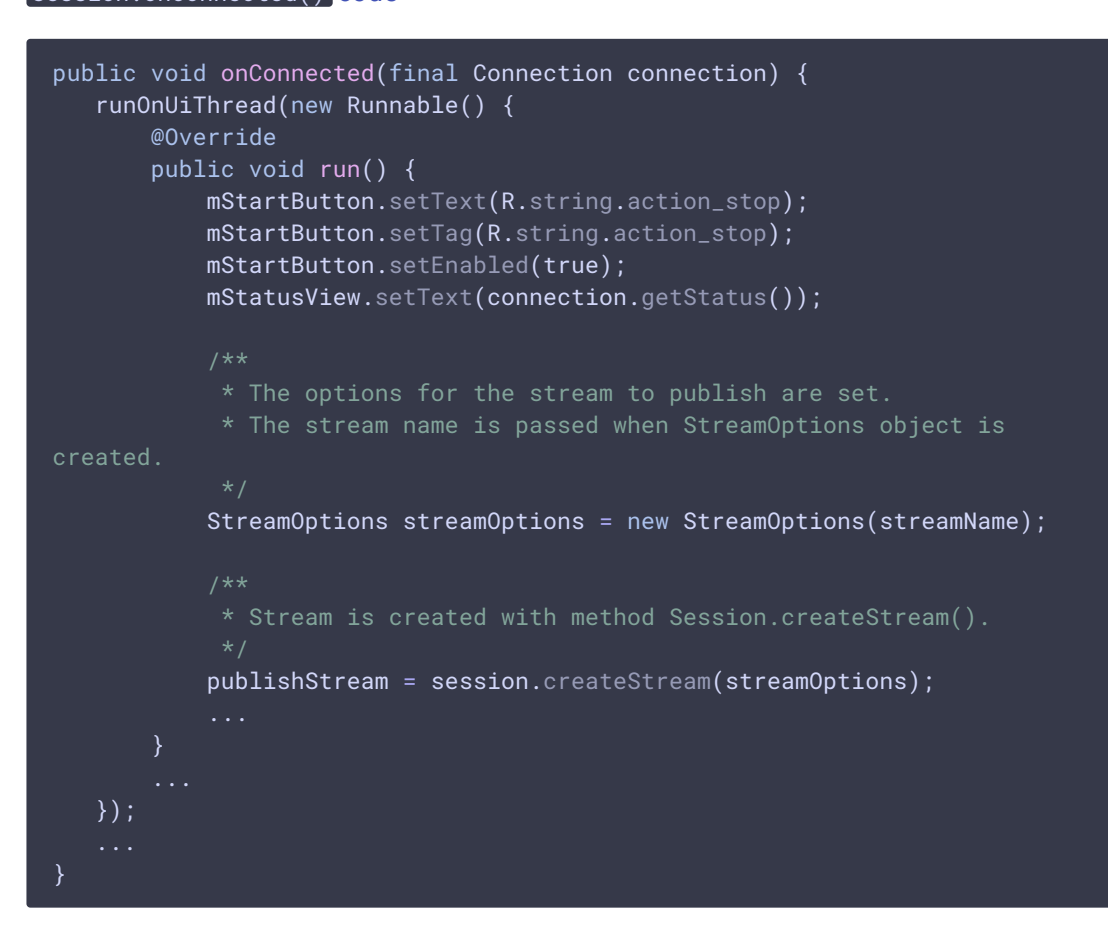

3. Публикация потока

```
Stream.publish() code
```

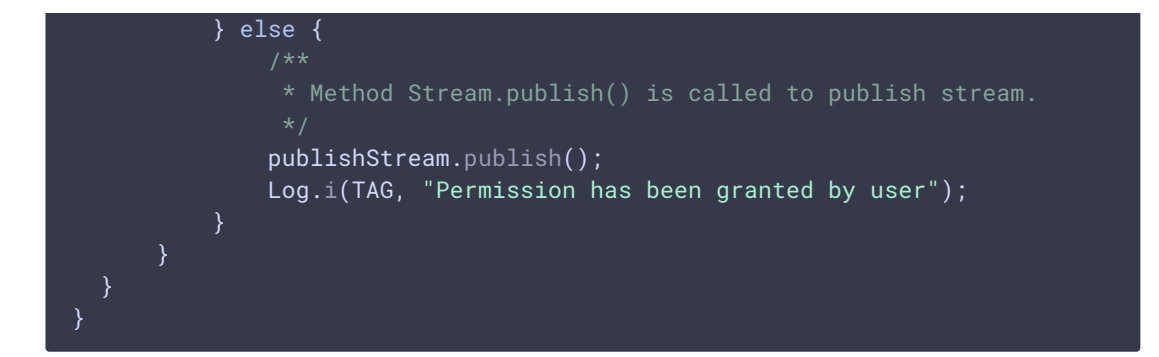

4. Получение от сервера события, подтверждающего успешную публикацию потока Stream.onStreamStatus(), StreamStatus.PUBLISHING code

- 5. Отправка аудио-видео потока по WebRTC
- 6. Остановка публикации потока

Session.disconnect() code

```
if (mStartButton.getTag() == null ||
Integer.valueOf(R.string.action_start).equals(mStartButton.getTag())) {
    ...
```

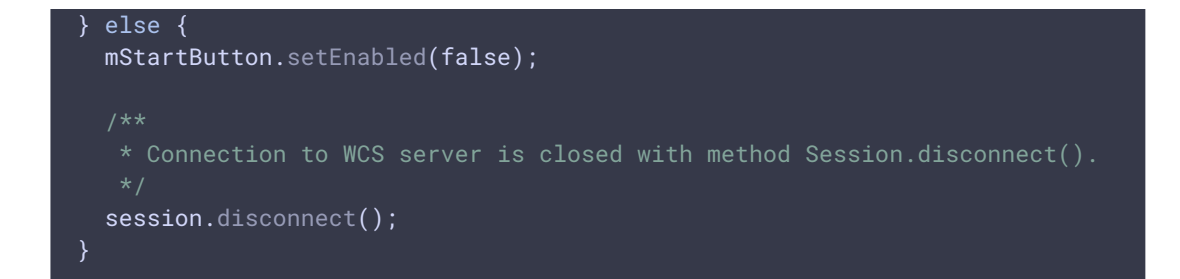

7. Получение от сервера события, подтверждающего остановку публикации потока Session.onDisconnection() code

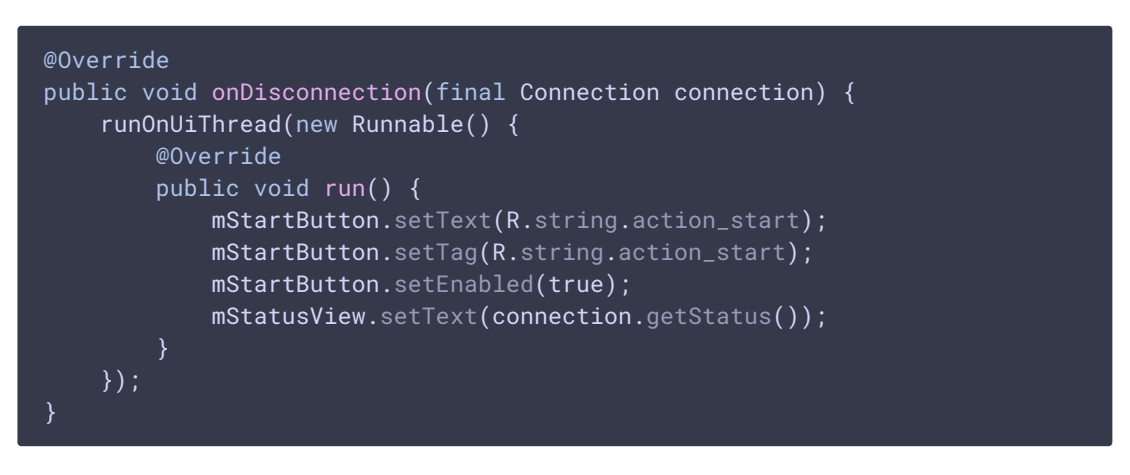